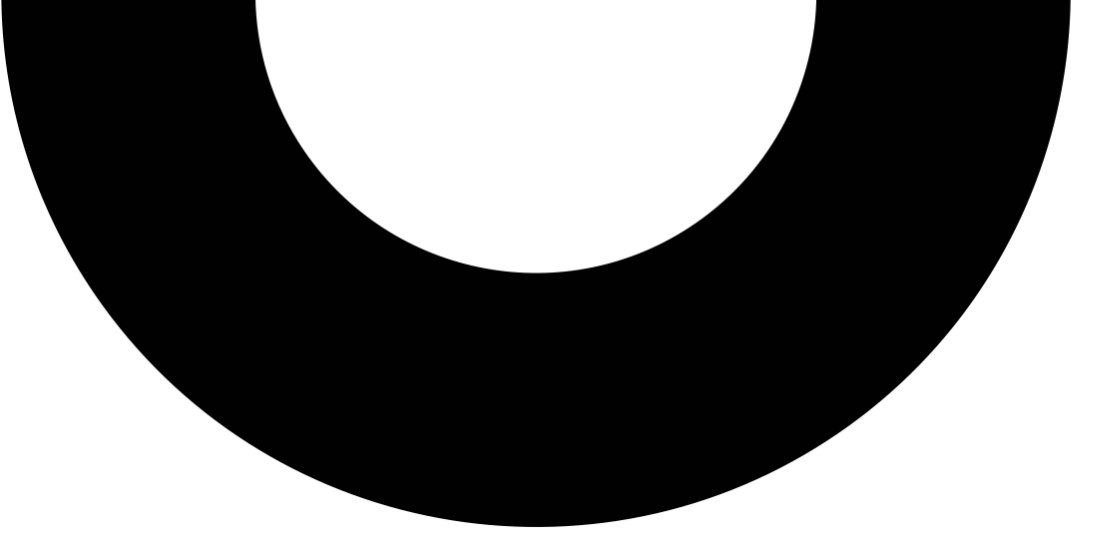

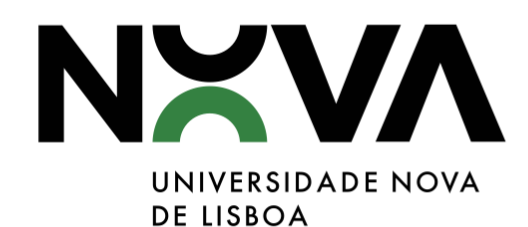

#### **CANDIDATURA**

## AGIR DIFERENTE NA NOVA (ADN)

Instruções de submissão em NOVA GesDOC

UNIDADE DE GESTÃO DOCUMENTAL E ARQUIVO DIREÇÃO DE RECURSOS HUMANOS E GESTÃO DOCUMENTAL REITORIA DA UNIVERSIDADE NOVA DE LISBOA

06.02.2025 (V.4)

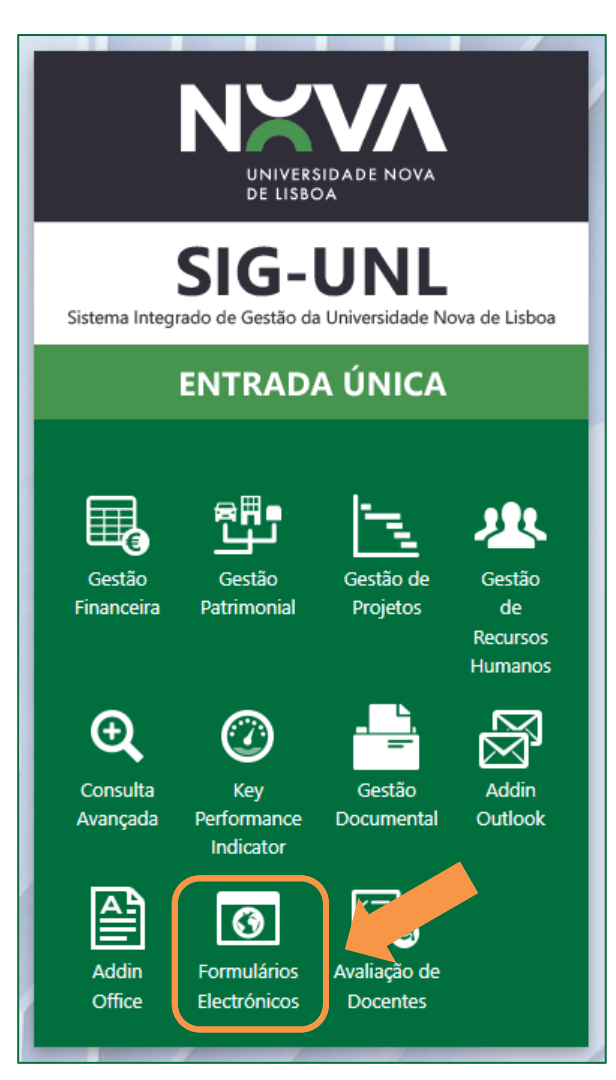

## ACESSO AO NOVA GESDOC

#### Como aceder a formulário de candidatura?

- 1. Aceder ao endereço https://erp.unl.pt/.
- Ao aceder ao endereço colocando as suas credenciais de acesso à rede, surgirá a página de Entrada Única no ERP SINGAP. Para aceder à zona de submissão de candidatura deverá selecionar a opção "Formulários Eletrónicos".

Caso tenha dificuldades no acesso ao sistema poderá contactar o seu gestor local de NOVA GESDOC ou o respetivo Helpdesk (Reitoria) através do e-mail nova.gesdoc@unl.pt.

NOTA: na NOVA Medical School (NMS) as candidaturas deverão ser submetidas junto do Expediente por serem neste momento únicos utilizadores com acesso ao GesDOC.

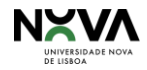

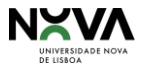

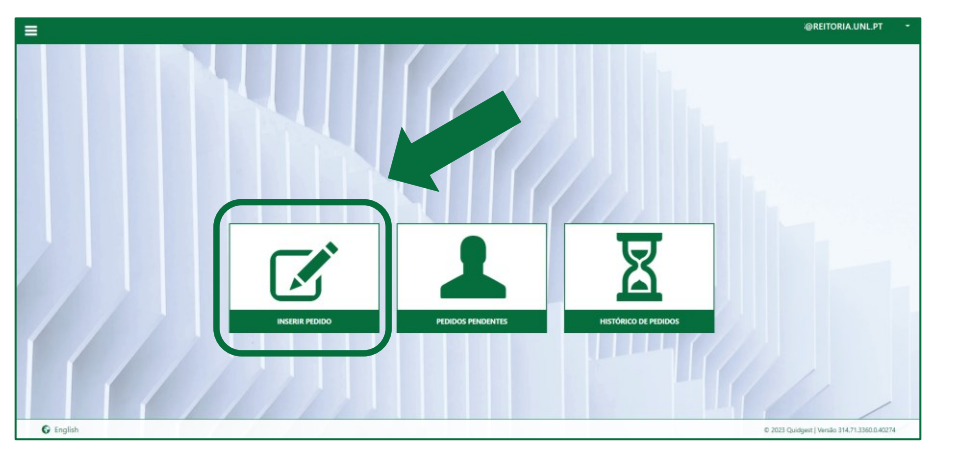

| Tipo de pedido                      |          |  |     |
|-------------------------------------|----------|--|-----|
|                                     |          |  | 0.0 |
| TIPO DE PEDIDO                      |          |  | 1   |
| Acumulação de funções               |          |  |     |
| Concurso Agir Diferente na NOVA     |          |  |     |
| inscrição em Ação de Formação FCT   | <u> </u> |  |     |
| Pedido de contratação - Não Docente |          |  |     |
| Pedido de Férias após Abril         |          |  |     |
| Pedido de Transição de Férias       |          |  |     |
|                                     |          |  |     |

O exemplo de Tipo de pedido apresentado acima poderá variar conforme a sua Entidade Constitutiva.

# ACESSO AO FORMULÁRIO

#### Como aceder a formulário de candidatura?

- 1. Após acesso selecionar a opção "Inserir pedido".
- Ao seleção da opção indicada no ponto anterior, deverá selecionar em Tipo de pedido a opção "Concurso Agir Diferente na NOVA" sendo de seguida aberto para preenchimento o respetivo formulário de candidatura.

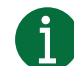

#### O regulamento do concurso e outras informações encontramse disponíveis <u>aqui</u>.

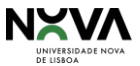

| =                                                                                            |                                                                            | @REITORIA.U                                                                                                    |
|----------------------------------------------------------------------------------------------|----------------------------------------------------------------------------|----------------------------------------------------------------------------------------------------|
| +   PFE > + PEDIDO                                                                           |                                                                            |                                                                                                    |
|                                                                                              |                                                                            |                                                                                                    |
| PEDIDO   🗎 🛇                                                                                 |                                                                            |                                                                                                    |
| Tipo de pedido                                                                               | Data Ent. const. do colaborador que assi                                   | na UF do colaborador que assina Colaborador que assina                                                                            |
| Concurso Agir Diferente na NOVA                                                              | 07-02-2025 🗮 RUNL                                                          | X * X *                                                                                                    |
|                                                                                              |                                                                            |                                                                                                    |
| IDENTIFICAÇÃO                                                                                |                                                                            |                                                                                                    |
| Utilize este formulário para apresentar a sua candidatura à 3ª<br>organizacional/premio-adn/ | edição do Prémio Agir Diferente na NOVA (ADN). Todos os anexos à candidate | ra deverão ser igualmente remetidos por esta via. Regulamento e mais informações disponíveis em https://www.unl.pt/inovacao/ino   |
| Responsável pela apresentação da candidatura (nome) *                                        | Cargo *                                                                    | Entidade Constitutiva da NOVA *                                                                                                   |
|                                                                                              |                                                                            | Escolha X Y                                                                                                    |
| Endereço eletrónico *                                                                        | Contacto *                                                                 |                                                                                                    |
|                                                                                              |                                                                            |                                                                                                    |
|                                                                                              | Escolha                                                                    | сали селия порославно солт в ордео - чило и родеои - по саперо впесно, пландо оди в алее<br>— — — — — — — — — — — — — — — — — — — |
| O 1. MEMBROS DA EQUIPA *                                                                     |                                                                            |                                                                                                    |
| O 2. REFERÊNCIAS: HIPERLIGAÇÕES                                                              |                                                                            |                                                                                                    |
|                                                                                              |                                                                            |                                                                                                    |
|                                                                                              |                                                                            |                                                                                                    |
|                                                                                              |                                                                            |                                                                                                    |
|                                                                                              |                                                                            |                                                                                                    |
| GRAVAR GRAVAR                                                                                |                                                                            |                                                                                                    |
|                                                                                              |                                                                            |                                                                                                    |
|                                                                                              |                                                                            |                                                                                                    |
|                                                                                              |                                                                            |                                                                                                    |
| C English                                                                                    |                                                                            | © 2024 Quidgest   Versão 333,37.                                                                                                  |

## FORMULÁRIO Preenchimento de candidatura (1)

 Após acesso ao formulário preencha os respetivos campos. Campos de preenchimento obrigatório estão assinalados a \*. Sem esses campos preenchidos não conseguirá submeter a sua candidatura.

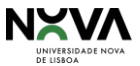

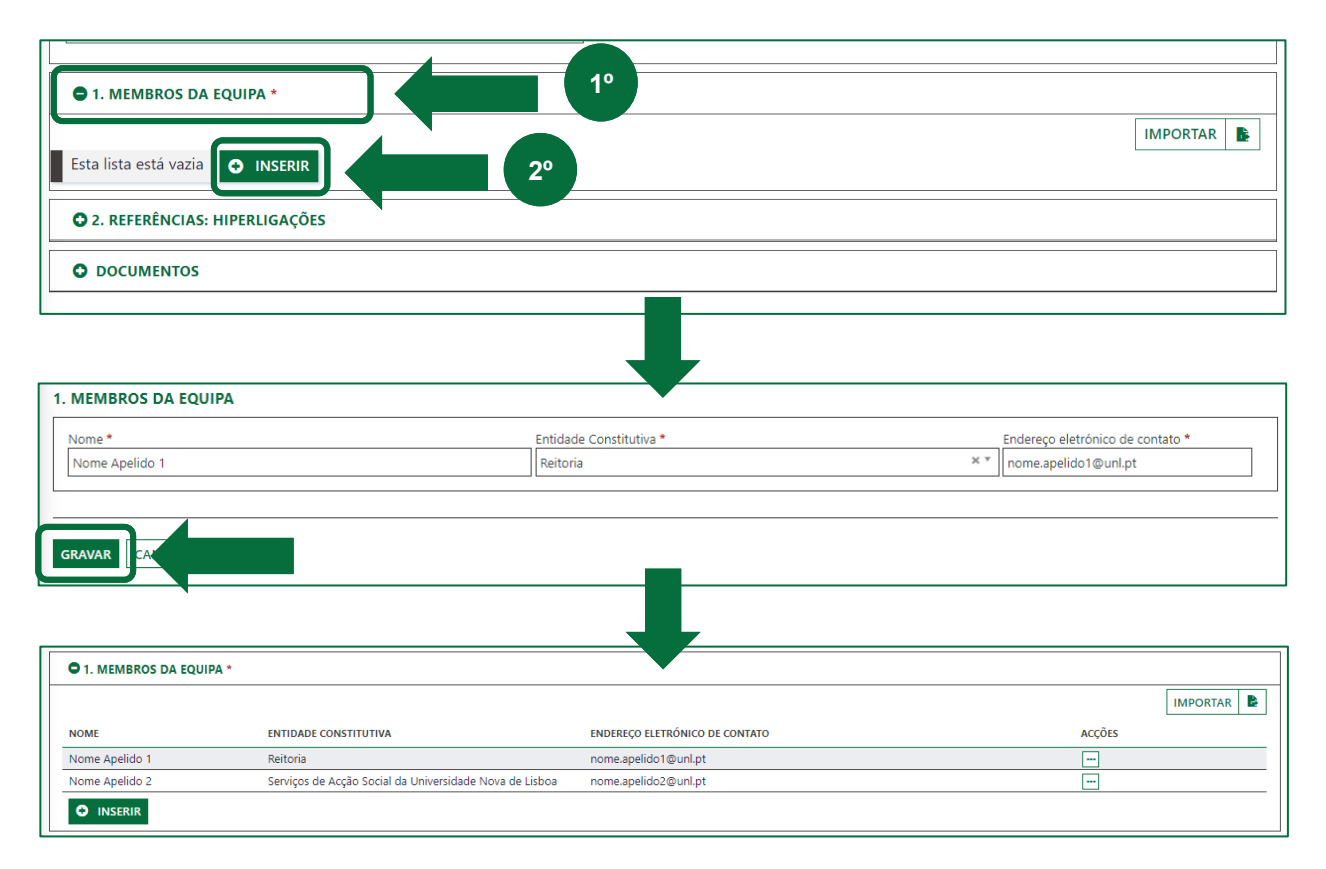

# FORMULÁRIO Preenchimento de candidatura (2)

- Nas zonas "Membros da equipa", "Referências: hiperligações" e "Documentos", deverá clicar sobre a respetiva área e a mesma será desdobrada para respetivo preenchimento.
- De seguida clique no botão O INSERIR e insira as informações a colocar sobre cada zona e grave.

Por exemplo: Membros da equipa e/ou Referências de complementares.

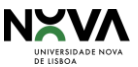

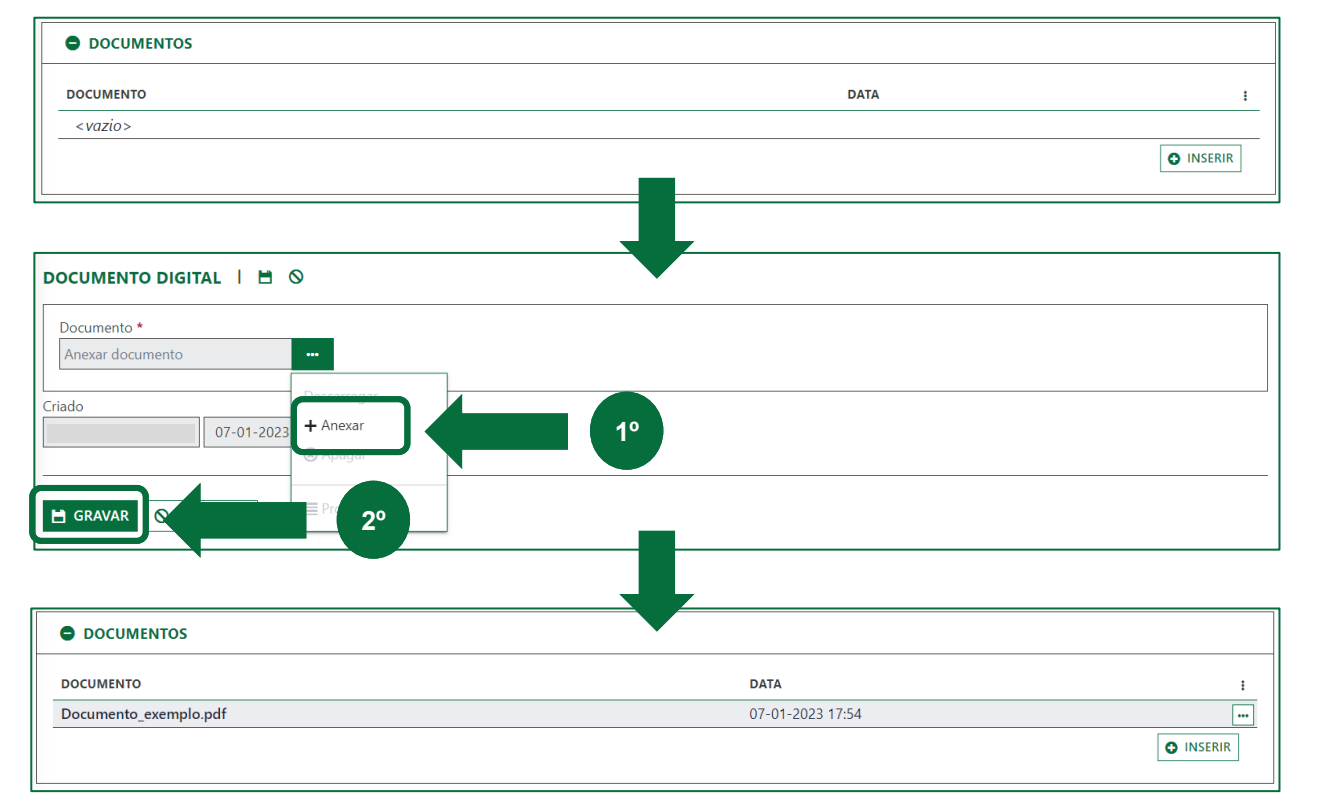

# FORMULÁRIO Preenchimento de candidatura (3)

 Na zona "Documentos", será obrigatório anexar pelo menos o documento com descrição detalhada do projeto) disponível para download <u>aqui</u> (ver opção "Formulário de Candidatura ao Prémio ADN)"

|                                | ADN AGIR<br>DIFERENTE<br>NA NOVA                                                                                                    |
|--------------------------------|----------------------------------------------------------------------------------------------------|
|                                | Formulário de Candidatura - AGIR DIFERENTE NA NOVA (ADN)                                                                                                    |
| 1.                             | Sintese do projeto (<250 caracteres):                                                                                                    |
| Lore                           | m ipsum dolor sit amet, consectetur adipiscing elit. Praesent at dolor non ex iaculis aliquam.                                                                                                    |
| Pell                           | entesque sed dignissim nibh. Etiam quam mauris, pulvinar vitae porttitor id, pharetra vel nibh. Proin                                                                                                    |
| frin                           | zilla hendrerit nulla ut interdum                                                                                                    |
| 2.                             | Descrição e caracterização da Boa Prática (<7.500 caracteres):                                                                                                    |
| Lore<br>Pelli<br>fring<br>libe | m ipsum doʻpr sit amet, consectetur adipiscing elit. Praesent at dolor non ex iaculis aliquam<br>netesgue sed dignisim nibh. Etiam quam mauris, pulvinar vitae portitor idi, pharetra vel nibb. Proʻ<br>Iğli hendrerfin nibi u interdum. Fuset ev vloutpat erar. Knobri nes uscipli les. Morbi consequat se<br>o eget tempus. Aliguam maximus bibendum vulputate. Proin eget risus masa. Phaselius porta, felis i<br>endir venenstis. mogam accurams murais, idi mattis ante dolor vehicula dol. Etiam ogis risus porus<br>redit venenstis. |

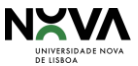

|                                                                                   |                                           | Data                                                  | Ent. const. do colaborador que assina      | UF do colabora    | dor que assina           | Colaborador que assina                             |                              |                                                                                             |
|-----------------------------------------------------------------------------------|-------------------------------------------|-------------------------------------------------------|--------------------------------------------|-------------------|--------------------------|----------------------------------------------------|------------------------------|---------------------------------------------------------------------------------------------|
| Concurso Agir Diferente na NOVA                                                   |                                           | 07-02-2025 🚞                                          | RUNL                                       |                   | ××                       | . × *                                              |                              |                                                                                             |
|                                                                                   |                                           |                                                       |                                            |                   |                          |                                                    |                              |                                                                                             |
| ENTIFICAÇÃO<br>tilize este formulário para apresenta:<br>ganizacional/premio-adn/ | a sua candidatura à 3ª edição do Prémio A | Agir Diferente na NOVA                                | (ADN). Todos os anexos à candidatura dever | ão ser igualmente | e remetidos por e        | sta via. Regulamento e mais informações disponívei | is em https://www.unl.pt/ine | ovacao/inovacao-                                                                            |
| sponsável pela apresentação da car                                                | didatura (nome) *                         | Cargo *                                               |                                            |                   | Entidade Constitu        | tiva da NOVA *                                     |                              |                                                                                             |
| Iome Apelido 1                                                                    |                                           | Cargo do responsável pela apresentação da candidatura |                                            |                   | Reitoria                 |                                                    | × *                          |                                                                                             |
| ndereço eletrónico *                                                              |                                           | Contacto *                                            |                                            |                   |                          |                                                    |                              |                                                                                             |
| iome.apelido1@unl.pt                                                              |                                           | 213715600                                             |                                            |                   |                          |                                                    |                              |                                                                                             |
| NQUADRAMENTO DO PROJETO                                                           |                                           |                                                       |                                            |                   |                          |                                                    |                              |                                                                                             |
| Iome do projeto *                                                                 |                                           | Área de Incidência de                                 | o Projeto *                                |                   | Caso tenha respo         | ndido com a opção "Outros projetos" no campo an    | terior, indique aqui a área  |                                                                                             |
| rojeto XYZ                                                                        |                                           | Bibliotecas, Serviços                                 | de Documentação e Bibliometria             | X *               |                          |                                                    |                              |                                                                                             |
| NOME                                                                              | ENTIDADE CONSTITUTIVA                     |                                                       | ENDERECO ELETRÓNICO D                      | E CONTACTO        |                          |                                                    | ACCÕES                       | IMPORTAR                                                                                    |
| Nome Anelido 1                                                                    | Reitoria                                  |                                                       | nome apelido 1@unl pt                      |                   |                          |                                                    |                              |                                                                                             |
| Nome Apelido 2                                                                    | Servicos de Accão Social da Univ          | ersidade Nova de Lisbo                                | pa nome.apelido2@unl.pt                    |                   |                          |                                                    |                              |                                                                                             |
|                                                                                   |                                           |                                                       |                                            |                   |                          |                                                    |                              |                                                                                             |
| • 2. REFERÊNCIAS: HIPERLIGAÇÕ                                                     | ES                                        |                                                       |                                            |                   |                          |                                                    |                              |                                                                                             |
|                                                                                   |                                           |                                                       |                                            |                   |                          |                                                    |                              |                                                                                             |
|                                                                                   |                                           |                                                       |                                            |                   |                          |                                                    |                              |                                                                                             |
|                                                                                   |                                           |                                                       |                                            | D                 | ATA                      |                                                    |                              | 1                                                                                           |
| D DOCUMENTOS<br>DOCUMENTO<br>Documento_exemplo.pdf                                |                                           |                                                       |                                            | 0                 | DATA<br>07-02-2025 14:10 |                                                    |                              |                                                                                             |
| DOCUMENTOS<br>DOCUMENTO<br>Documento_exemplo.pdf                                  |                                           |                                                       |                                            | 0                 | DATA<br>07-02-2025 14:10 |                                                    |                              | I<br>I<br>I<br>I<br>I<br>I<br>I<br>I<br>I<br>I<br>I<br>I<br>I<br>I<br>I<br>I<br>I<br>I<br>I |

## FORMULÁRIO Preenchimento de candidatura (4)

 Após preenchimento do formulário deverá submeter a sua candidatura clicando no botão SUBMETER .

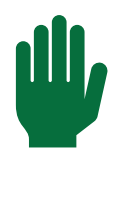

Por favor, aguarde até que o processo de submissão em sistema se encontre concluído ao apresentar uma mensagem de confirmação no final.

| Receberá    | de | seg | uida | um     | e-mail |
|-------------|----|-----|------|--------|--------|
| comprovativ | /0 | de  | sub  | missão | da     |
| candidatura | -  |     |      |        |        |

As restantes etapas de tramitação e validação da candidatura decorrerão via NOVA GesDOC e

através do qual receberá comunicação sobre aceitação da mesma.

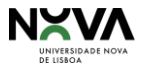

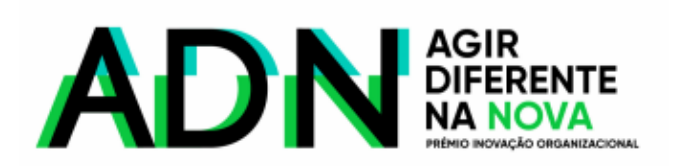

# Dúvidas e esclarecimentos sobre o concurso, contactar adn@unl.pt

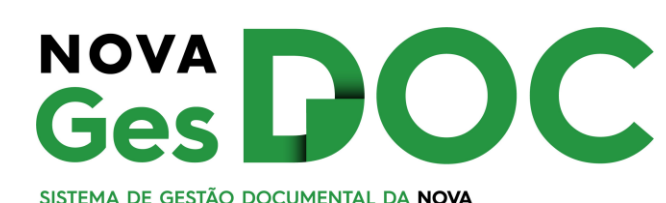

Para Helpdesk no NOVA GesDOC, contactar nova.gesdoc@unl.pt

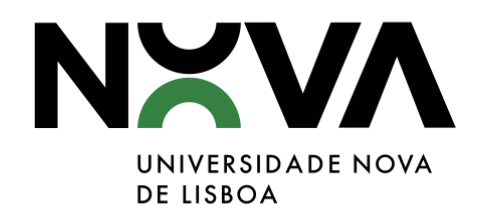